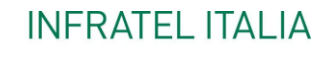

I INVITALIA

# **Manuale Utente**

ad uso degli operatori per la compilazione delle richieste di portabilità Voucher BUL V.1.0

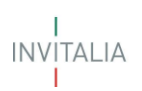

## Sommario

| 1. | Sco  | po del documento                                                                            | 3           |
|----|------|---------------------------------------------------------------------------------------------|-------------|
| 2. | Acce | esso alla piattaforma                                                                       | 3           |
| 3. | Hon  | ne                                                                                          | 3           |
| 4. | Rich | nieste Voucher                                                                              | 5           |
| 4  | .1   | Gestione Richieste di Consenso per la Portabilità Voucher – Inserimento Richiesta di Consen | <b>so</b> 7 |
| 4  | .2   | Prenotazioni Voucher Portabilità                                                            | 11          |
| 4  | .3   | Attivazioni Voucher per Portabilità                                                         | 17          |
| 4  | .4   | Disdette prenotazione Portabilità                                                           | 21          |
| 4  | .5   | Visualizza Richieste Voucher Portabilità                                                    | 23          |

#### 1. Scopo del documento

Il presente documento, ad uso degli operatori che partecipano alla misura Voucher, descrive le azioni da effettuare sulla piattaforma per la gestione del processo di portabilità del Voucher.

#### 2. Accesso alla piattaforma

L'Operatore Recipient accede all'area riservata per la richiesta di Voucher di Banda Ultra Larga tramite Log In sul sito <u>https://voucherbul.infratelitalia.it</u> (**Figura 1**), inserendo Username e Password assegnate in fase di registrazione.

|                                   | INVITALIA                                                                                                    |
|-----------------------------------|----------------------------------------------------------------------------------------------------|
| INFRATEL ITALIA<br>I<br>INVITALIA | Inserisca le credenziali per accedere ai servizi online di<br>Infratel Italia<br>¢omeone@example.com<br>Password                |
|                                   | <mark>Sign in</mark><br>Se non sei registrato <mark>clicca qui</mark><br>Se non ricordi la tua password <mark>clicca qui</mark> |
|                                   | <b>Nota bene</b> : da questa pagina si accede ai servizi online<br>di Infratel Italia.                                          |

Figura 1 - Schermata di Log In

Dopo aver inserito le credenziali di accesso ricevute via e-mail, l'utente visualizzerà la pagina di atterraggio del sito riservato dove, dopo aver modificato la password ricevuta via e-mail (solo al primo login), verrà indirizzato verso la schermata del sito di richiesta Voucher BUL.

#### 3. Home

Tutti gli utenti abilitati all'utilizzo della piattaforma **Voucher BUL** verranno indirizzati nella Home Page dove, oltre alle funzionalità preesistenti, adeguate alla lavorazione delle richieste di PORTABILITA', saranno accessibili i nuovi menù relativi alla gestione della **PORTABILITA'** (Figura 2):

- 1. Gestione Richieste di Consenso per la Portabilità Voucher (nuovo box);
- 2. Prenotazioni Voucher Portabilità (nuovo box).

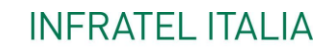

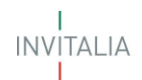

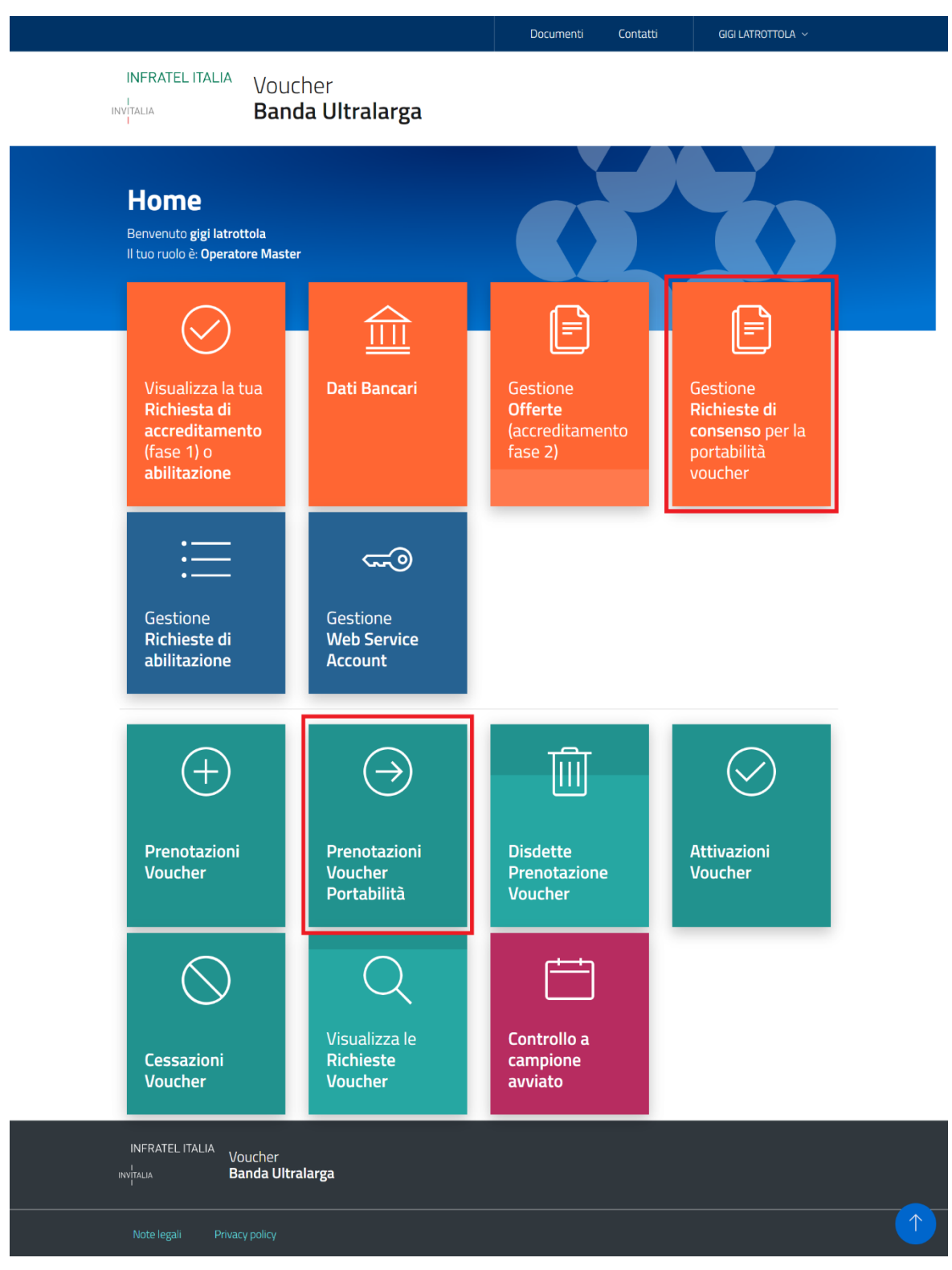

Figura 2 – Home Page

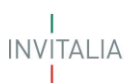

#### 4. Richieste Voucher

A seguito di accreditamento con esito positivo e alla successiva approvazione di almeno un'offerta, gli utenti abilitati potranno effettuare le seguenti operazioni, relative alla PORTABILITA', mediante gli appositi box (**Figura 3**):

- 1. Gestione Richieste di Consenso per la Portabilità Voucher (NUOVO box)
- 2. Prenotazioni Voucher Portabilità (NUOVO box)
- 3. Disdette Prenotazioni Voucher (box integrato per la gestione della PORTABILITA')
- 4. Attivazioni Voucher (box integrato per la gestione della PORTABILITA')
- 5. Visualizza le Richieste Voucher (box integrato per la gestione della PORTABILITA')

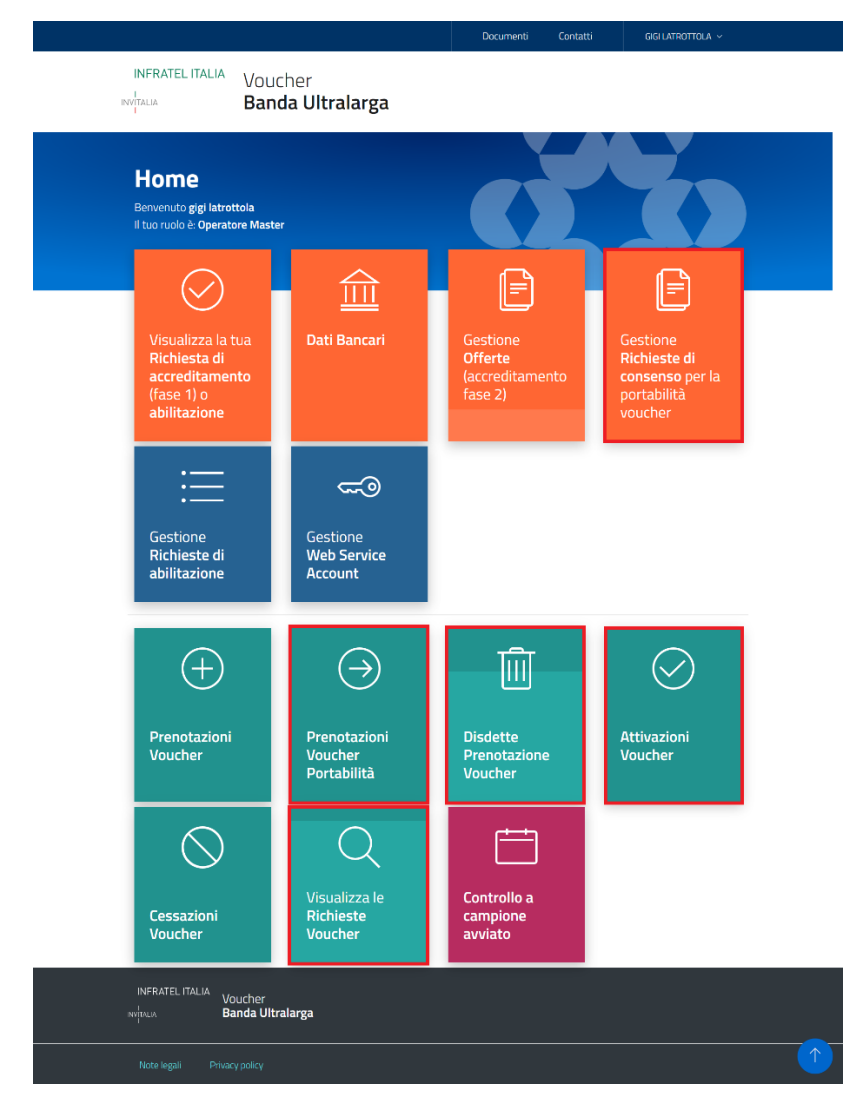

Figura 3 - Home Page

Le singole azioni sono collegate tra loro come indicato nel seguente flusso (Figura 4).

INVITALIA

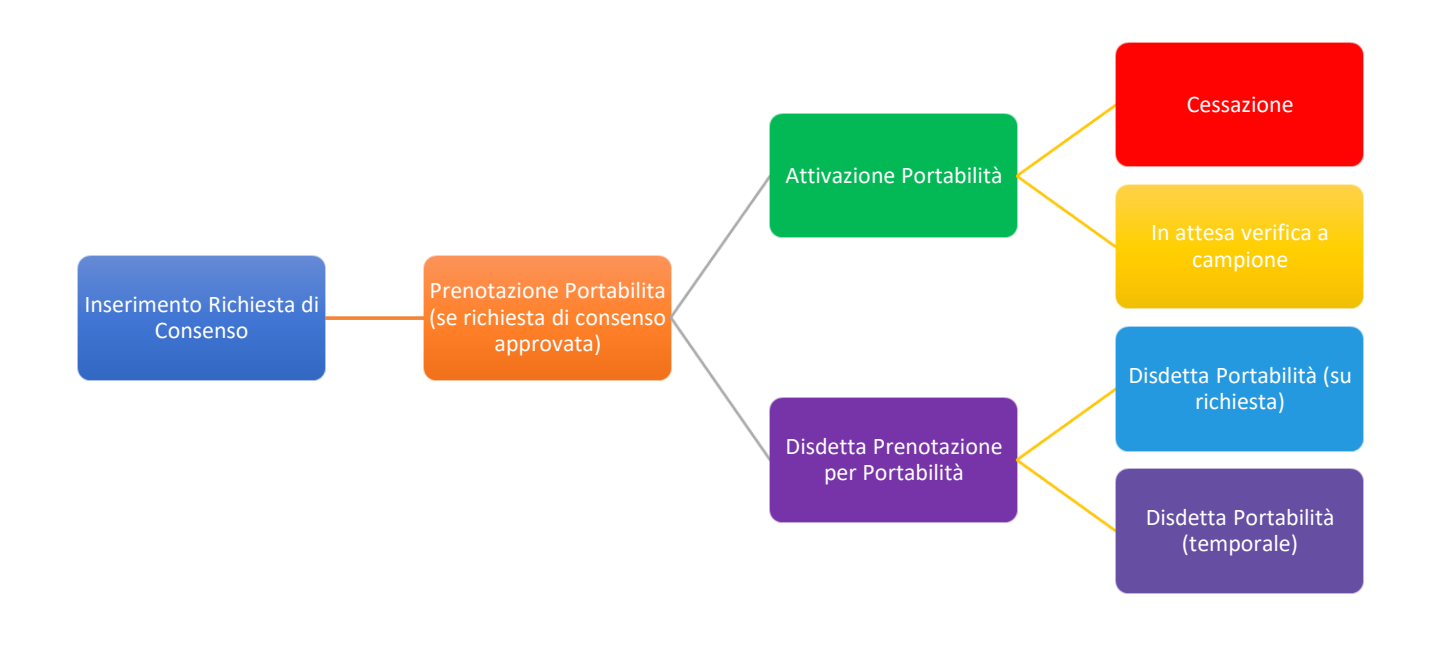

Figura 4 - Flusso Richiesta Voucher

Per poter procedere alla richiesta di PORTABILITA' di un Voucher BUL, il cui stato deve necessariamente essere **Attivo** presso l'Operatore Donating, l'Operatore Recipient dovrà preliminarmente provvedere all'inserimento della Richiesta di Consenso accedendo alla sezione dedicata <u>Gestione Richieste di Consenso</u> per la Portabilità Voucher.

A fronte di una **Richiesta di Consenso** in stato **APPROVATA**, l'Operatore Recipient potrà procedere con la prenotazione della PORTABILITA' del Voucher accedendo alla sezione <u>Prenotazioni Voucher Portabilità</u>. Una volta inviata la prenotazione, il Recipient potrà decidere se attivare la Portabilità o, in alternativa, disdire la Prenotazione per Portabilità direttamente nelle sezioni <u>Attivazioni Voucher</u> o <u>Disdette Voucher</u>.

Una volta che la richiesta di Portabilità del Voucher sarà stata attivata, l'Operatore potrà decidere, comunque, di cessare il voucher richiesto in qualsiasi momento attraverso la sezione <u>Cessazioni Voucher</u>.

Effettuata la prenotazione con successo l'operatore avrà 90 giorni per attivare la Portabilità del Voucher o procedere alla disdetta della prenotazione della portabilità dello stesso. Decorso tale periodo la prenotazione della Portabilità verrà disdetta automaticamente.

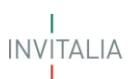

# 4.1 Gestione Richieste di Consenso per la Portabilità Voucher – Inserimento Richiesta di Consenso

All'interno della Home sarà presente il nuovo box denominato "<u>Gestione **Richieste di Consenso** per la</u> <u>Portabilità</u>" attraverso il quale gli Operatori Recipient potranno inserire le Richieste di Consenso relative alla Portabilità da sottoporre alla valutazione di Infratel Italia.

Accendendo alla sezione della Gestione delle Richieste di Consenso il Recipient potrà procedere all'inserimento di una nuova richiesta di Portabilità (**Figura 5**).

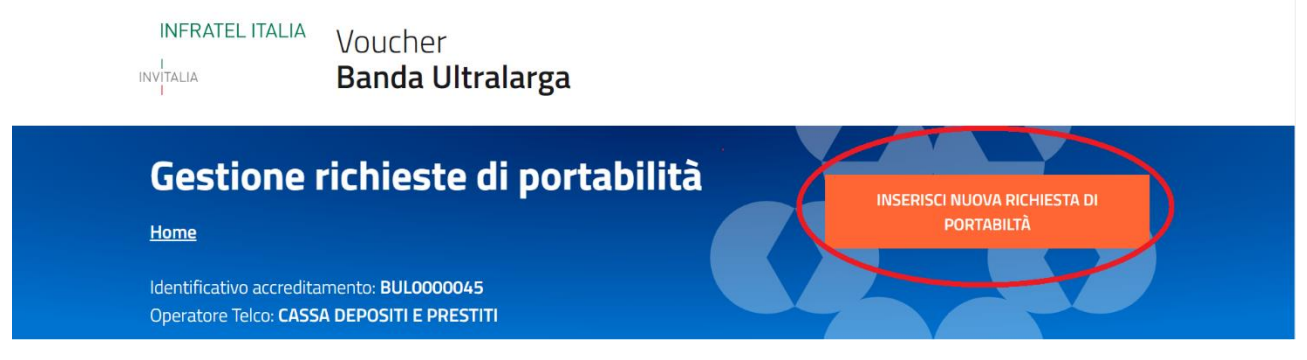

Figura 5 – Inserimento Richiesta di Consenso

La selezione del bottone INSERISCI NUOVA RICHIESTA DI PORTABILITA' mostrerà all'operatore la schermata di seguito (Figura 6).

|                                                                                                    |                                                          | Documenti | Contatti | MARIE CURIE 🗸 |
|----------------------------------------------------------------------------------------------------|----------------------------------------------------------|-----------|----------|---------------|
| INFRATEL ITALIA V                                                                                    | oucher<br><b>anda Ultralarga</b>                         |           |          |               |
| Dati richiest<br>Home / Elenco richieste<br>Identificativo accreditamen<br>Operatore Telco: CASSA DE | ta di portabilità<br>to: BUL0000045<br>POSITI E PRESTITI |           |          |               |
| <b>Dati Portabilità</b><br>Allegati e invio                                                          | Codice Fiscale Beneficiario                              | Salva     |          |               |
| INFRATEL ITALIA Vouch<br>Invitalia Banda                                                             | er<br>Ultralarga                                         |           |          |               |
| Note legali Privacy poli                                                                             | cy                                                       |           |          | $\frown$      |

Figura 6 – Dati Richiesta di Portabilità

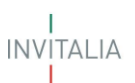

Una volta valorizzato il Codice Fiscale del Beneficiario, si abiliterà la sezione *Allegati e invio* dalla quale sarà possibile procedere all'upload del documento relativo al *Consenso* (Figura 7).

| Allegati                                                                  |                                                                        |                                                                                                    |                                                                     |                                                                                                    |                                                                                        |                                                   |                                 |  |
|---------------------------------------------------------------------------|------------------------------------------------------------------------|----------------------------------------------------------------------------------------------------|---------------------------------------------------------------------|----------------------------------------------------------------------------------------------------|----------------------------------------------------------------------------------------|---------------------------------------------------|---------------------------------|--|
| Home / Elenco rich                                                        | <u>ieste</u>                                                           |                                                                                                    |                                                                     |                                                                                                    |                                                                                        |                                                   |                                 |  |
| Identificativo accredi<br>Operatore Telco: CAS<br>Richiesta portabilità I | tamento: BUL0000045<br>SA DEPOSITI E PRESTITI<br>C.F.: TLDNTH40T02H984 | J                                                                                                  |                                                                     |                                                                                                    |                                                                                        |                                                   |                                 |  |
| Dati Portabilità<br>Allegati e invio                                      | l prossimi pa<br>1. Carican<br>2. Invio de                             | ussi per l'invio sono:<br>nento degli allegati<br>ella richiesta                                   |                                                                     |                                                                                                    |                                                                                        |                                                   |                                 |  |
|                                                                           | Non ci sone docur                                                      | anegati                                                                                            |                                                                     |                                                                                                    |                                                                                        |                                                   |                                 |  |
|                                                                           | Conser                                                                 | una tinologia di dorumento.<br>150                                                                 | Selezi<br>Sce<br>La dim<br>docum<br>II temp<br>risultar<br>di richi | ena il docume<br>egli file Nes<br>ensione mas<br>enti allegabil<br>o di caricame<br>re alto a caus<br>este concorri | nto<br>ssun file<br>isima consi<br>li è di 20 M<br>ento potrel<br>sa del numi<br>enti. | zionato<br>entita dei<br>B.<br>obe<br>ero elevato | Carica il<br>document<br>o      |  |
|                                                                           | Descrizione                                                            | Descrizione Completa                                                                               |                                                                     | Firma digitale<br>richiesta                                                                                         | Obbligatorio                                                                           | Caricamento<br>Multiplo                           | Estensione file                 |  |
|                                                                           | Consenso<br>NB: Avve                                                   | Domanda di portabilità del voucher e c<br>trattamento dei dati personali al fini di<br>portabilità | consenso al<br>ella<br>e firme dig                                  | No<br>șitali                                                                                                    | SI                                                                                     | No                                                | pdf o jpeg o jpg o<br>gif o tif |  |
|                                                                           | Per verifi<br>indicati di                                              | care la validità della propria<br>all'Agenzia per l'Italia Digita                                  | a firma dig<br>ale (AgID)                                           | gitale, si cor<br>al seguente                                                                                       | isigila di u<br>e <u>link</u> .                                                        | tuizzare gli :                                    | strumenti                       |  |

Figura 7 – Allegati e invio

Una volta caricato il documento relativo al Consenso sarà possibile, comunque, prima di proceder all'invio dello stesso, cancellarlo (100) o scaricarlo in locale (100) (**Figura 8**).

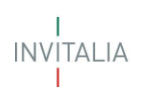

## Elenco allegati

| Tipologia                                                                                                    | Nome         | Cancella                                                                                                    | Scarica                    |
|----------------------------------------------------------------------------------------------------|--------------|----------------------------------------------------------------------------------------------------|----------------------------|
| Consenso                                                                                                    | Consenso.pdf | Ē                                                                                                    | ⊻                          |
| Seleziona una tipologia d<br>Nessuna selezione<br>Tipo documento: pdf, jp<br>Obbligatorio: Sì<br>Caricamento multiplo: I<br>Descrizione: Domanda<br>voucher e consenso al<br>dati personali ai fini de | di documento | Seleziona il documento<br>Scegli file Nessun filezionato<br>La dimensione massima consentita dei<br>documenti allegabili è di 20 MB.<br>Il tempo di caricamento potrebbe<br>risultare alto a causa del numero elevato<br>di richieste concorrenti. | Carica il<br>document<br>o |

Figura 8 – Elenco allegati

Dopo aver effettuato il caricamento del Consenso, l'operatore potrà proseguire con l'invio della richiesta ad Infratel Italia (**Figura 9**).

#### Elenco allegati Scarica Tipologia Nome Cancella Consenso ୰ Consenso.pdf 圎 Seleziona una tipologia di documento Seleziona il documento Nessuna selezione Scegli file Nessun fi...lezionato ⊥ -Carica il document Tipo documento: pdf, jpeg, jpg, gif, tif La dimensione massima consentita dei Obbligatorio: Sì documenti allegabili è di 20 MB. Caricamento multiplo: No Il tempo di caricamento potrebbe Descrizione: Domanda di portabilità del risultare alto a causa del numero elevato voucher e consenso al trattamento dei di richieste concorrenti. dati personali ai fini della portabilità Chiudi e invia richiesta

Figura 9 – Invio Richiesta di Consenso

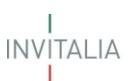

Se i controlli relativi alla congruità del Codice Fiscale inserito verranno superati con esito positivo verrà staccato il Numero di Protocollo identificativo della pratica di portabilità (**Figura 10**).

| Allegati                                                                                                    |                                                     |                                        |                                    |
|----------------------------------------------------------------------------------------------------|-----------------------------------------------------|----------------------------------------|------------------------------------|
| Home / Elenco richieste                                                                                     |                                                     |                                        |                                    |
| dentificativo accreditamento<br>Operatore Telco: <b>CASSA DEP</b><br>Richiesta portabilità C.F.: <b>TLD</b> | o: BUL0000045<br>OSITI E PRESTITI<br>INTH40T02H984J |                                        |                                    |
| Dati Portabilità<br>Allegati e invio                                                                        | ⊘ La rich                                           | iesta è stata inviata in data 27/09/20 | 21 12:57:40 Protocollo BULP0000068 |
|                                                                                                    | Elenco al                                           | legati                                 |                                    |
|                                                                                                    | Tipologia                                           | Nome                                   | Scarica                            |
|                                                                                                    | Consenso                                            | Consenso.pdf                           | 4                                  |

Figura 10 - Protocollo identificativo della pratica di portabilità

Sarà possibile, allo stesso modo, accendendo alla sezione della Gestione delle Richieste di Consenso visualizzare, se precedentemente già inserite, tutte le richieste di consenso in essere (**Figura 11**).

| I<br>I<br>IVITZ                                                                                           | IFRATEL IT              | <sup>alia</sup> V<br>B   | oucher<br>anda Ul           | tralarga                        |                         |                            |                                           |                                 |                                     |                   |  |  |  |
|----------------------------------------------------------------------------------------------------|-------------------------|--------------------------|-----------------------------|---------------------------------|-------------------------|----------------------------|-------------------------------------------|---------------------------------|-------------------------------------|-------------------|--|--|--|
| Home         Identificativo accreditamento: BUL0000045         Operatore Telco: CASSA DEPOSITI E PRESTITI |                         |                          |                             |                                 |                         |                            |                                           |                                 |                                     |                   |  |  |  |
| Codice Fiscale Voucher                                                                                    | Stato Richiesta         | Compilatore<br>Richiesta | Data Creazione<br>Richiesta | Data Presentazione<br>Richiesta | Protocollo<br>Richiesta | Operatore<br>Donating*     | Tecnologia Attivata<br>Voucher Donating * | Importo Voucher<br>Donating € * | Sintesi<br>Valutazione<br>Richiesta | Dettaglio Annulla |  |  |  |
| BDLFNC99B13E034L                                                                                          | Valutazione in<br>corso | Curie Marie              | 30/08/2021<br>11:53:29      | 02/09/2021<br>15:46:41          | BULP0000025             |                            |                                           |                                 |                                     | Q                 |  |  |  |
| KNTDDD57L23L055B                                                                                          | Approvata               | Curie Marie              | 20/09/2021<br>14:35:09      | 20/09/2021<br>14:39:00          | BULP0000061             | UTENTE TEST<br>VOUCHER BUL | FTTC                                      | 200,00                          | TEST UAT                            | Q                 |  |  |  |
| CRLRCR53M59C447B                                                                                          | Negata                  | Curie Marie              | 23/09/2021<br>11:50:41      | 23/09/2021<br>11:51:14          | BULP0000065             |                            |                                           |                                 | test BUG 91236                      | Q                 |  |  |  |
| TLDNTH40T02H984J                                                                                          | In compilazione         | Curie Marie              | 27/09/2021                  |                                 |                         |                            |                                           |                                 |                                     | Q (I)             |  |  |  |

Figura 11- Elenco Richieste di Consenso

L'elenco delle Richieste di Consenso, precedentemente inserite, mostrerà all'Operatore Recipient le seguenti informazioni:

# 

- 1. Codice Fiscale del Beneficiario;
- 2. Stato della Richiesta;
- 3. Compilatore Richiesta;
- 4. Data Presentazione Richiesta;
- 5. Protocollo Richiesta (che si valorizzerà solo a fronte di una richiesta inviata);
- 6. Operatore Donating (visibile solo per le richieste in stato APPROVATA);
- 7. Tecnologia Attivata Donating (visibile solo per le richieste in stato APPROVATA);
- 8. Importo Voucher Residuo Donating (visibile solo per le richieste in stato APPROVATA);
- 9. Sintesi Valutazione Richiesta

Le richieste di consenso potranno assumere i seguenti stati:

- a. In compilazione: l'operatore ha valorizzato le informazioni necessarie alla richiesta ma non le ha inviate; solo per questo stato della richiesta sarà prevista la presenza dell'icona del Cestino (<sup>1</sup>) che consentirà all'operatore la cancellazione della richiesta inserita; attraverso l'icona del dettaglio (<sup>Q</sup>) l'operatore potrà, invece, procedere all'inoltro ad Infratel Italia della richiesta;
- b. Valutazione in corso: la richiesta di consenso è stata inviata ad Infratel Italia che ancora, però, non ha concluso l'iter di valutazione della stessa; attraverso l'icona del dettaglio (<sup>Q</sup>) l'operatore potrà visionare le informazioni relative all'invio della richiesta (protocollo, data ed ora dell'invio) e provvedere al download del consenso caricato;
- a. **Approvata**: è lo stato che assumerà la richiesta successivamente ad una valutazione positiva da parte di Infratel Italia. Solo se la richiesta assumerà tale condizione saranno visibili all'operatore le informazioni relative a:
  - i. Operatore Donating
  - ii. Tecnologia attivata Voucher Donating
  - iii. Importo Residuo
- **b.** Negata: è lo stato che verrà attribuito alla Richiesta di Consenso per la quale Infratel Italia avrà espresso un parere negativo.

Per quanto riguarda l'Operatore Donating, una volta che la richiesta di portabilità assumerà uno dei seguenti stati:

- a. "Valutazione in corso"
- b. "Richiesta approvata"

il voucher non sarà più accessibile e non potrà essere cessato. Solo in caso di Richiesta Negata, il Donating riassumerà il controllo del Voucher.

#### 4.2 Prenotazioni Voucher Portabilità

Una volta avuto accesso alla sezione delle <u>Prenotazioni Voucher Portabilità</u>, l'Operatore Recipient dovrà selezionare la tipologia di beneficiario tra quelle disponibili e procedere a confermare la Sua scelta (**Figura 12**).

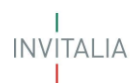

# Nuova prenotazione Voucher<br/>portabilitàHomeIdentificativo accreditamento: BUL0000045Operatore Telco: CASSA DEPOSITI E PRESTITISeleziona tipologia di richiedente:Eamiglia ISEE<20.000,00 €</td>✓Conferma

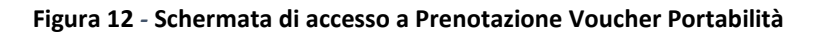

Una volta entrato nella pagina relativa alle Prenotazioni di Portabilità dei Voucher, il Recipient avrà la possibilità, attraverso la selezione del bottone *Filtra Richieste* (Figura 13), di filtrare le richieste da visualizzare valorizzando i filtri di interesse (Figura 14).

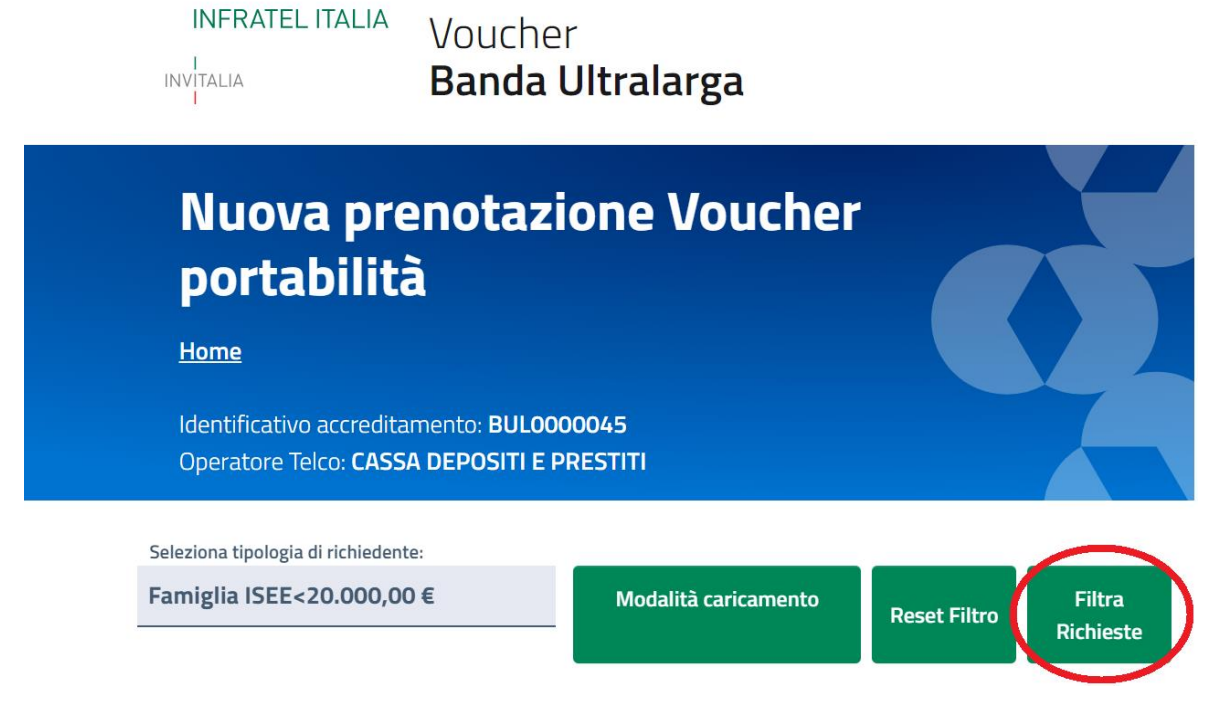

Figura 13 - Filtra Richieste Voucher

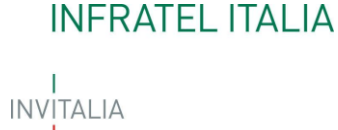

|              |                                               |                              |                             |                          |                                        | Documenti               | Contatti               | MARIE CURIE 🗸                        |                   |            |
|--------------|-----------------------------------------------|------------------------------|-----------------------------|--------------------------|----------------------------------------|-------------------------|------------------------|--------------------------------------|-------------------|------------|
|              | INFRATEL IT.<br>INVITALIA<br>I                | <sup>alia</sup> Vo<br>Ba     | Filtra Richi<br>Codice Offe | este Voucher<br>rta      | Owner                                  |                         |                        |                                      |                   |            |
|              | Nuova<br>portab                               | preno<br>ilità               | CAP Installa                | izione                   | Comune Installazio                     | ne                      |                        |                                      |                   |            |
|              | Home<br>Identificativo ad<br>Operatore Telco  | ccreditament<br>>: CASSA DEF | Codice Fisca                | ale Cliente / Partita IV | A                                      |                         |                        |                                      |                   |            |
|              | Seleziona tipologia di ri<br>Famiglia ISEE<20 | ichiedente:<br>.000,00€      |                             |                          |                                        | Annulla                 | Filtra                 |                                      |                   |            |
|              | Elementi da Vis                               | ualizzare                    | _                           | _                        | _                                      |                         | _                      |                                      |                   |            |
|              | 5                                             | ×                            |                             |                          |                                        |                         |                        |                                      |                   |            |
| Selezione    | Esito invio                                   | Offerta *                    |                             | Tecnologia Prenotata *   | Velocită download (Mbi<br>30 Mbit/s) * | it/s maggiore/uguale di | Codice univoco cella * | CF Cliente *                         | Cognome Cliente * | No         |
|              |                                               | Nessuna selezio              | one 🗸                       | FTTC -                   | o                                      |                         | 20MN1955020E50         | BBAXML70C65D61!                      | BABII             | x          |
|              |                                               | Nessuna selezi               | one 🗸                       | FTTC +                   | o                                      |                         | 20MN1955020E50         | BCCSLN56B24M25!                      | воссні            |            |
| •            |                                               | Nessuna selezi               | one 🖕                       | FTTC -                   | 0                                      |                         | 20MN1955020E50         | RSSCLR80A41A102                      | ROSSI             | c          |
|              | errore consenso                               | CAS045-FAM1-                 | -FWA-100-252                | FWA 🗸                    | 30                                     |                         | 20MN1955020E50         | CRLMM052H4482E                       | CARLETTO          |            |
| 0            | La prenotazione<br>presenta uno o più         | CASO45-FAM1                  | -FWA-100-252_               | FWA .                    | 30                                     |                         | 20MN1955020E50         | NVGZNG37L27857:                      | ONOVUGHAPO        | z          |
| 1 <u>2</u>   |                                               |                              |                             |                          |                                        |                         |                        |                                      |                   |            |
| * campo obbi | ligatorio                                     |                              |                             |                          |                                        |                         |                        |                                      |                   | ÷          |
|              | Salva pagina corre                            | nte                          | Invia righe<br>selezionati  | i li                     | nvia tutte le pagine<br>applicati)     | (senza filtri           | Modifica Tecns<br>se   | ologia Prenotata (rig<br>elezionate) | ghe               |            |
|              | INFRATEL ITAL<br>INVITALIA                    | JA<br>Voucher<br>Banda L     | Jitralarga                  |                          |                                        |                         |                        |                                      | _                 |            |
|              |                                               | Privacy policy               |                             |                          |                                        |                         |                        |                                      |                   | $\uparrow$ |

Figura 14 - Filtri applicabili

Potrà, successivamente, cliccare sul tasto *Reset Filtro* per tornare a visualizzare tutte le richieste presentate precedentemente (Figura 15).

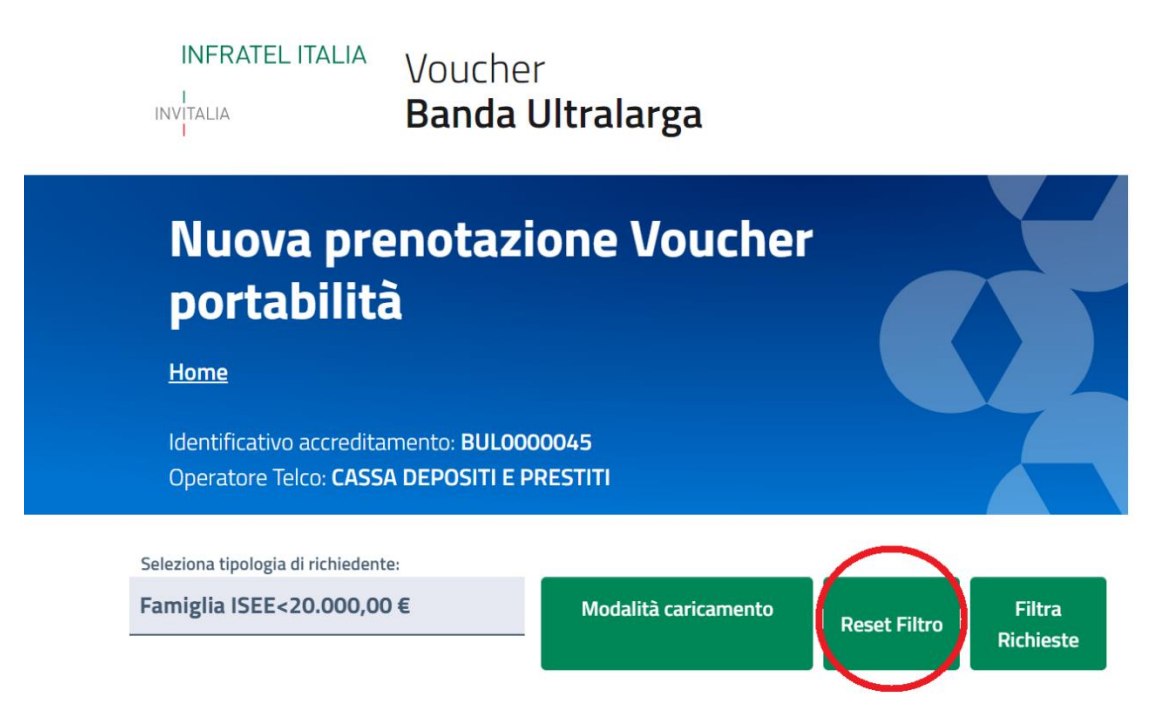

Figura 15 - Reset Filtro Richieste Voucher

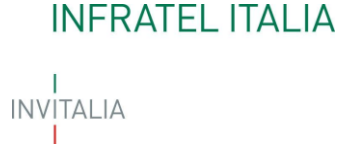

La pagina relativa alle Prenotazioni di Portabilità dei Voucher si presenterà, come per le prenotazioni standard, in forma tabellare e l'Operatore Recipient visualizzerà l'elenco dei tracciati delle portabilità prenotabili delle SOLE Richieste di Consenso che avranno lo stato **APPROVATA**.

Sarà possibile, a questo punto, per il Recipient procedere alla compilazione, in maniera singola o multipla (selezionando il check della colonna *Selezione*) delle form di tracciato (Figura 16).

|                              |                                  |                                                              |                                              |                                                              |                        |                       | Documen           | ti Contatti       | MARIE CL          | JRIE ~                       |                               |
|------------------------------|----------------------------------|--------------------------------------------------------------|----------------------------------------------|--------------------------------------------------------------|------------------------|-----------------------|-------------------|-------------------|-------------------|------------------------------|-------------------------------|
|                              |                                  | RATEL ITALIA                                                 | Voucher<br><b>Banda Ul</b> i                 | ralarga                                                      |                        |                       |                   |                   |                   |                              |                               |
|                              | Nu<br>Home<br>Ident<br>Opera     | JOVA Prei<br>e<br>ificativo accreditam<br>atore Telco: CASSA | notazio<br>ento: BUL00000<br>DEPOSITI E PRES | ne Voucher port                                              | tabilità               |                       |                   |                   | X                 |                              |                               |
|                              | Seleziona tipolo<br>Famiglia ISE | ogia di richiedente:<br>E<20.000,00 €                        |                                              | Modalità caricament                                          | to Ri                  | eset Filtro           | Filtra Richieste  |                   |                   |                              |                               |
|                              | Elem<br>5                        | enti da Visualizzare                                         | ~                                            |                                                              |                        |                       |                   |                   |                   |                              |                               |
| Selezione                    | Esito invio                      | Offerta *                                                    | Tecnologia Prenotata *                       | Velocità download (Mbit/s maggiore/uguale di<br>30 Mbit/s) * | Codice univoco cella * | CF Cliente *          | Cognome Cliente * | Nome Cliente *    | Sesso Cliente *   | Data di Nascita<br>Cliente * | Luogo di Nascita<br>Cliente * |
|                              |                                  | Nessuna selezione 🗸                                          | FWA +                                        | 0                                                            | 20MN1955020E50         | BNCCLN74B66C00?       | BENACCHIO         | CARLA ENRICHETTA  | Femmina           | 26/02/1974                   | AIELLO CALABRO                |
|                              |                                  | Nessuna selezione 🗸                                          | FWA +                                        | 0                                                            | 20MN1955020E50         | GTTIMN35C08I541       | GIOETTO           | JASMIN            | Maschio           | 08/03/1935                   | AIELLO CALABRO                |
|                              |                                  | Nessuna selezione 🖕                                          | Satellite 🗸                                  | 0                                                            | 20MN1955020E50         | CRLRCR53M59C44        | CARLIG            | RITA CARMELINA    | Femmina           | 19/08/1953                   | AIELLO CALABRO                |
| 12<br>+<br>* campo obbligato | Salva j<br>INFI<br>INVITALL      | pagina corrente<br>RATEL ITALIA<br>A Ban                     | Invia<br>cher<br>da Ultralarga               | righe selezionate                                            | nvia tutte le pagine   | (senza filtri applica | ati)              | Modifica Tecnolog | a Prenotata (rigi | ie selezionate)              | ,                             |

Figura 16 - Tabella inserimento Prenotazioni Portabilità

L'Operatore, dopo aver selezionato, in corrispondenza della colonna *Offerta*, l'offerta tra quelle presenti nel menù a tendina, potrà modificare la Tecnologia Prenotata selezionando il tasto *Modifica Tecnologia Prenotata* e dovrà valorizzare la *Velocità di download* (Figura 17).

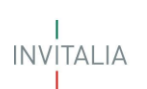

|                       | INF<br>INVITALI                               | RATEL ITALIA VOUG                                                            | cher<br><b>da Ultrala</b> | rga                                                                               |                        |                  | Documenti         | Contatti            | MARIE CURIE ~       |                              |                            |
|-----------------------|-----------------------------------------------|------------------------------------------------------------------------------|---------------------------|-----------------------------------------------------------------------------------|------------------------|------------------|-------------------|---------------------|---------------------|------------------------------|----------------------------|
|                       | Nu<br><u>Hom</u><br>Ident<br>Oper             | JOVA Prenot<br>e<br>ificativo accreditamento: B<br>atore Telco: CASSA DEPOSI | ulooooo45                 | /oucher portabi                                                                   | lità                   |                  |                   |                     |                     |                              |                            |
|                       | Seleziona tipole<br>Famiglia ISE<br>Elem<br>5 | ogia di richiedente:<br>EE<20.000,00 €<br>enti da Visualizzare               |                           | Modalità caricamento                                                              | Reset Filtr            | o Filtra Ric     | hieste            |                     |                     |                              |                            |
| Selezione             | Esito invio                                   | Offerta *                                                                    | Tecnologia Prenotata *    | <ul> <li>Velocità download (Mbit/s maggiore/uguale di<br/>30 Mbit/s) *</li> </ul> | Codice univoco cella * | CF Cliente *     | Cognome Cliente * | Nome Cliente *      | Sesso Cliente *     | Data di Nascita<br>Cliente * | Luogo di Naso<br>Cliente * |
|                       |                                               | CAS045-FAM1-FWA-100-252                                                      | FWA 🗸                     | 0                                                                                 | 20MN1955020E50         | BNCCLN74B66C003  | BENACCHIO         | CARLA ENRICHETT#    | Femmina             | 26/02/1974                   | AIELLO CALI                |
|                       |                                               | CAS045-FAM1-FWA-100-252                                                      | FWA 🗸                     | 0                                                                                 | 20MN1955020E50         | GTTJMN35C08I541' | GIOETTO           | JASMIN              | Maschio             | 08/03/1935                   | AIELLO CAL                 |
| כ                     |                                               | CAS045-FAM1-FWA-100-252                                                      | FWA 🗸                     | 0                                                                                 | 20MN1955020E50         | CRLRCR53M59C44:  | CARLIG            | RITA CARMELINA      | Femmina             | 19/08/1953                   | AIELLO CAL                 |
| 2<br>∢<br>campo obbli | gatorio<br>Salva<br>INF<br>evitau             | pagina corrente<br>RATEL ITALIA<br>Manda Ultr                                | Invia righe se<br>ralarga | lezionate Invia tutt                                                              | e le pagine (senza f   | itri applicati)  | Modifi            | :a Tecnologia Preno | tata (righe selezio | nnate)                       | ,                          |

Figura 17 - Tabella Prenotazioni Portabilità

Una volta compilati e/o modificati i dati, l'Utente Recipient potrà salvare le modifiche ed effettuare l'invio multiplo (selezionando il check della colonna *Selezione*) o singolo (Figura 18).

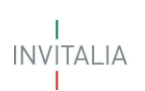

|                      | l i                                         |                                                                                         |                           |                                                              |                        |                  | Documenti (       | Contatti            | Marie Curie 🗸        |                              |                            |
|----------------------|---------------------------------------------|-----------------------------------------------------------------------------------------|---------------------------|--------------------------------------------------------------|------------------------|------------------|-------------------|---------------------|----------------------|------------------------------|----------------------------|
|                      | INFR<br>INVITALIA                           | ATEL ITALIA Vouc<br>Banc                                                                | :her<br><b>da Ultrala</b> | rga                                                          |                        |                  |                   |                     |                      |                              |                            |
|                      | Nu<br><u>Home</u><br>Identif                | OVA prenota                                                                             | azione V                  | /oucher portabi                                              | lità                   |                  |                   |                     |                      |                              |                            |
|                      | Seleziona tipolog<br>Famiglia ISEE<br>Eleme | ore leico: CASSA DEPOSIT<br>ja di richiedente:<br>£<20.000,00 €<br>Inti da Visualizzare |                           | Modalită caricamento                                         | Reset Filtre           | o Filtra Rici    | hieste            |                     |                      |                              |                            |
| Selezione            | Esito invio                                 | Offerta *                                                                               | Tecnologia Prenotata *    | Velocità download (Mbit/s maggiore/uguale di<br>30 Mbit/s) * | Codice univoco cella * | CF Cliente *     | Cognome Cliente * | Nome Cliente *      | Sesso Cliente *      | Data di Nascita<br>Cliente * | Luogo di Nasi<br>Cliente * |
| 1                    |                                             | CAS045-FAM1-FWA-100-252                                                                 | FWA -                     | 0                                                            | 20MN1955020E50         | BNCCLN74B66C002  | BENACCHIO         | CARLA ENRICHETT#    | Femmina              | 26/02/1974                   | AIELLO CALI                |
| J                    |                                             | CAS045-FAM1-FWA-100-252                                                                 | FWA 🗸                     | 0                                                            | 20MN1955020E50         | GTTJMN35C08I541' | GIOETTO           | JASMIN              | Maschio              | 08/03/1935                   | AIELLO CAL                 |
| 3                    |                                             | CAS045-FAM1-FWA-100-252                                                                 | FWA 🗸                     | 0                                                            | 20MN1955020E50         | CRLRCR53M59C44:  | CARLIG            | RITA CARMELINA      | Femmina              | 19/08/1953                   | AIELLO CAL                 |
| 2<br>campo obbligato | irio<br>Salva pa<br>INFR<br>INF             | agina corrente (<br>ATEL 17ALIA<br>Voucher<br>Banda Ultr                                | Invia righe set           | ezionate Invia tutte                                         | ÷ le pagine (senza fi  | iltri applicati) | Modific           | a Tecnologia Prenot | tata (righe selezior | nate)                        | ,                          |

Figura 18 - Invio Richiesta Voucher

Una volta inviato il tracciato ad Infratel Italia, le operazioni di Prenotazione che hanno avuto successo scompariranno dalla pagina, dove rimarranno le sole operazioni non ancora inviate.

Dopo essere state inserite, le prenotazioni potranno essere salvate selezionando *Salva pagina corrente* per finalizzare l'attività in un secondo momento e successivamente inviate, o in modo puntuale col tasto *Invia righe selezionate* o in modo massivo con il tasto *Invia tutte le pagine*.

Nella colonna *Esito Invio*, in caso di trasmissioni non andate a buon fine, comparirà una breve descrizione che riporterà il motivo del mancato invio (Figura 19).

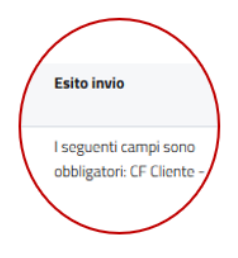

Figura 19 – Esito invio

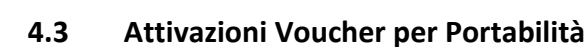

All'interno della Home, in corrispondenza del box denominato <u>Attivazioni Voucher</u>, dal quale è possibile attualmente gestire le attivazioni standard dei Voucher BUL da sottoporre ad Infratel Italia, saranno attivabili anche i voucher oggetto di Portabilità, <u>solo ed esclusivamente per richieste di Portabilità precedentemente prenotate.</u>

Una volta avuto accesso alla sezione delle attivazioni, il Recipient dovrà selezionare la tipologia di beneficiario tra quelle disponibili (**Figura 20**).

|                                                                          |                                    |          | Documenti | Contatti | Mario Rossi 🗸 |
|--------------------------------------------------------------------------|------------------------------------|----------|-----------|----------|---------------|
| INFRATEL ITALIA                                                          | Voucher<br><b>Banda Ultralarga</b> |          |           |          |               |
| Attivazion<br>Home<br>Identificativo accredita<br>Operatore Telco: ILIAD | ni Voucher                         |          |           |          |               |
| deleziona tipologia di richie<br>Famiglia ISEE<20.00                     | edente:<br>10,00 € ←               | Conferma |           |          |               |
| INFRATEL ITALIA<br>Vo<br>INV <sup>I</sup> TALIA Ba                       | oucher<br>anda Ultralarga          |          |           |          |               |

Figura 20 - Schermata di accesso per Attivazioni Voucher

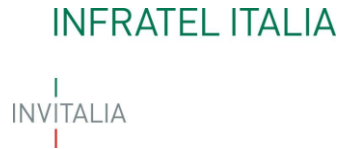

All'interno della pagina in cui sono elencate tutte le richieste Voucher prenotate, l'operatore, avrà la possibilità, attraverso la selezione del bottone *Filtra Richieste*, di distinguere, applicando il filtro sullo **STATO**, le Prenotazioni Standard da quelle relative alla Portabilità (**Figura 21**).

|                                                                                                    |                                                                                          |                                                                |                      | Documenti                      | Contatti                            | MARIE CURI                                 | ie ~                                |                                 |
|----------------------------------------------------------------------------------------------------|------------------------------------------------------------------------------------------|----------------------------------------------------------------|----------------------|--------------------------------|-------------------------------------|--------------------------------------------|-------------------------------------|---------------------------------|
| INFRATEL<br>INVITALIA                                                                                                    | ITALIA Voucher<br>Banda Ultra                                                            | Filtra Richieste Voucher<br>Data prenotazione da<br>dd/MM/yyyy | Data prenotazione a  |                                |                                     |                                            |                                     |                                 |
| Attiva<br>Home                                                                                                    | azioni Voucher                                                                           | Codice Offerta                                                 | ID Voucher           |                                |                                     |                                            |                                     |                                 |
| Identificativo<br>Operatore Te<br>Seleziona tipo                                                                                                    | o accreditamento: BUL0000045<br>elco: CASSA DEPOSITI E PRESTITI<br>logia di richiedente: | Regione Installazione                                          | Comune installazione |                                |                                     |                                            |                                     |                                 |
| Famiglia IS                                                                                                    | EE<20.000,00 €                                                                           | CAP Installazione                                              | Owner                | Filtra Richie:                 | ste                                 |                                            |                                     |                                 |
| (i) Lir<br>In                                                                                                    | <b>nee Guida</b><br>questa sezione trovi l'approfondir                                   | m Codice Offerta                                               | ID Voucher           |                                |                                     |                                            |                                     |                                 |
| Elementi da<br>5<br>Esito invio ID Voucher Data<br>Prenotaz                                                                                                    | Visualizzare<br>Visualizzare<br>Visualizzare<br>Codice Fiscale Cliente<br>Attivazione *  | Regione Installazione<br>G                                     | Comune Installazione | Regione                        | Comune Codice Ista<br>Comune        | at Stato                                   | CAP I<br>Installazione I            | mporto Owner<br>residuo         |
| <ul> <li>Invio attivazione - BUL000005003 03/09/20<br/>L'attivazione</li> <li>Prima di procedere con l'attivazione,<br/>presente che per le Attivazioni della pi</li> </ul> | e possibile modificare il codice of<br>prabilità la Data di Attivazione sa               | 6<br>Fe CAP Installazione<br>Fa                                | Owner                | Basilicata<br>one non va<br>a. | Pisticci 077020<br>Iorizzati non sa | Prenotata<br>portabilità<br>aranno inviato | <sup>20122</sup><br>e, anche se sel | mcune@inulab<br>ezionate. Si fa |
|                                                                                                    | Invia Modifica Off                                                                       | Codice Fiscale Cliente / Partita IVA                           |                      | vazione                        |                                     |                                            |                                     |                                 |
| INFRATEL I<br>Invitaua<br>Note legali                                                                                                    | ALLIA Voucher<br>Banda Ultralarga<br>Privacy policy                                      | Prenotata<br>Prenotata portabilită                             |                      |                                |                                     |                                            |                                     |                                 |

Figura 21 - Attivazioni Voucher – Filtra richieste

La pagina delle attivazioni standard mostrerà, pertanto, all'Utente Recipient, anche le prenotazioni relative alla Portabilità (**Figura 22**).

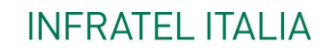

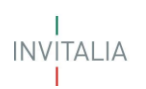

|                                           |                                                                   |                                                                                                    |                                 |                                       |                                           | Docum                              | enti                                 | Contatti                 | 3          | GIGI L   | ATROTTO                   | ila ~                    |                      |                      |    |
|-------------------------------------------|-------------------------------------------------------------------|----------------------------------------------------------------------------------------------------|---------------------------------|---------------------------------------|-------------------------------------------|------------------------------------|--------------------------------------|--------------------------|------------|----------|---------------------------|--------------------------|----------------------|----------------------|----|
|                                           | INFRATEL ITAL                                                     | <sup>IA</sup> Voucher<br>Banda Ult                                                                   | ralarga                         |                                       |                                           |                                    |                                      |                          |            |          |                           |                          |                      |                      |    |
|                                           | Attivazi                                                          | oni Vouche                                                                                           | er                              |                                       |                                           |                                    |                                      | -                        |            |          | Y                         |                          |                      |                      |    |
|                                           | Home                                                              |                                                                                                    |                                 |                                       |                                           |                                    |                                      | Y                        |            | 7        | 7                         |                          |                      |                      |    |
|                                           | Identificativo accr<br>Operatore Telco: L                         | editamento: BUL00000<br>JTENTE TEST VOUCHER                                                          | 51<br>BUL                       |                                       |                                           |                                    |                                      |                          |            |          |                           |                          |                      |                      |    |
|                                           | Seleziona tipologia d<br>Famiglia ISEE<2                          | i richiedente:<br>0.000,00 €                                                                         | Modi                            | fica                                  |                                           | Reset Filtı                        | ro                                   | Filtra                   | Richieste  | •        |                           |                          |                      |                      |    |
| Esito invio ID Voc                        | (i) Linee G<br>In quest<br>Elementi da Visua<br>5<br>scher Data G | uida<br>ta sezione trovi l'approfo<br>lizzare<br>v<br>ata<br>Codice Fiscale Cliente<br>ttivazione    | Cognome Nome<br>Cliente Cliente | Codice                                | a modali<br>Codice<br>Offerta<br>Attivata | tà di com<br>Tecnologia<br>Offerta | pilazione<br>Tecnologia<br>Prenotata | Tecnologia<br>Attivata * | Regione    | Comune   | Codice<br>Istat<br>Comune | Stato                    | CAP<br>Instaliazione | importo (<br>residuo | мС |
| D BULOC                                   | 00005014 09/09/2021                                               | PSCSSM81D16G663P                                                                                     | PASCULLI OSSAN                  | A UTE061<br>FAM1-<br>FTTC-<br>30-282  | •<br>UTE061-<br>FAM1-<br>FTTC-<br>30-282  | FTTC                               | FTTH                                 | FTTH                     | Basilicata | Pisticci | 077020                    | Prenotata<br>portabilità | 20122                | 8                    | gi |
| D BULOC                                   | 00005013 09/09/2021                                               | SKLMNL34A14A690M                                                                                     | SKLIAR MARIA<br>LUCIAI          | N UTE061<br>N FAM1-<br>FWA-<br>30-280 | UTE061-<br>FAM1-<br>FWA-<br>30-280        | FWA                                | FWA                                  | FWA                      | Basilicata | Pisticci | 077020                    | Prenotata<br>portabilità | 20122                | ŝ                    | gi |
| 4.                                        |                                                                   |                                                                                                    |                                 |                                       |                                           | 2 2 11                             |                                      |                          |            |          |                           |                          |                      |                      | ×  |
| valorizzati non sa<br>sistema, quindi l'i | INFRATEL ITALIA                                                   | e se selezionate. Si fa pr<br>orizzarla.<br>Modifica Offi<br>Attivata<br>Voucher<br>Banda Ultralarga | erta                            | r le Attiv<br>Inserisci<br>At         | Tecnolog                                  | illa portat                        | ilità la D                           | ata di Att               | tivazione  | e sarà v | alorizza                  | ata autor                | naticamer            | nte dal              |    |
|                                           |                                                                   |                                                                                                    |                                 |                                       |                                           |                                    |                                      |                          |            |          |                           |                          |                      | $\uparrow$           |    |

Figura 22 - Attivazioni Voucher - Inserimento

L'Operatore Recipient potrà, a questo punto, se necessario, modificare l'offerta relativa al voucher per il quale sta attivando la portabilità, attraverso la selezione del tasto *Modifica Offerta Attivata* (Figura 23).

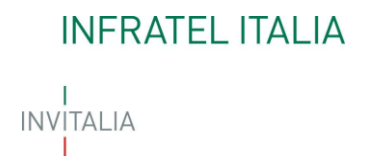

| Modifica Offerta Attivata<br>Offerta Attivata |               |
|-----------------------------------------------|---------------|
| UTE061-FAM1-FWA-30-280                        |               |
| UTE061-FAM1-FTTC-30-282                       | Annulla Salva |

Figura 23 - Attivazioni Voucher - Modifica Offerta Attivata

Il Recipient dovrà inoltre valorizzare la Tecnologia Attivata attraverso la selezione del tasto *Inserisci Tecnologia Attivata* (Figura 24)

| Inserisci Tecnologia Attivata |   |
|-------------------------------|---|
|                               | A |
| FWA                           |   |
| FTTH                          |   |
| FTTC                          | • |

Figura 24- Attivazioni Voucher - Inserisci Tecnologia Attivata

Relativamente alla **Data Attivazione**, input obbligatorio per le Attivazioni Standard, come da informativa mostrata anche a piè pagina (**Figura 25**), per le Attivazioni relative alla Portabilità, <u>il campo si valorizzerà</u> <u>automaticamente con la data in cui verrà effettuato l'invio della richiesta di attivazione da parte del</u> <u>Recipient.</u>

\* Prima di procedere con l'attivazione, è possibile modificare il codice offerta. Le prenotazioni che presentano i campi Tecnologia Attivata e Data Attivazione non valorizzati non saranno inviate, anche se selezionate. Si fa presente che per le Attivazioni della portabilità la Data di Attivazione sarà valorizzata automaticamente dal sistema, quindi l'utente non deve valorizzarla.

#### Figura 25 – Informativa Attivazioni

L'Operatore Recipient potrà, quindi, selezionare le righe presenti in tabella (anche effettuando una multiselezione), che potranno essere salvate e inviate anche in un secondo momento.

L'operatore avrà a disposizione 90 giorni per attivare le prenotazioni per portabilità (o disattivarle).

Una volta inviato il tracciato ad Infratel Italia, le operazioni di Attivazione che hanno avuto successo scompariranno dalla pagina, dove rimarranno le sole operazioni non ancora inviate.

Si fa presente che una volta conclusa positivamente l'attivazione della portabilità del Recipient, lo stato del voucher lato Donating assumerà lo stato PORTATO (equivalente ad una cessazione per il Donating).

#### 4.4 Disdette prenotazione Portabilità

All'interno della Home, in corrispondenza del preesistente box denominato <u>Disdette Voucher</u>, utilizzato anche per le disdette delle prenotazioni standard, l'Operatore Recipient potrà effettuare anche la disdetta di Prenotazione per Portabilità precedentemente inserite (esclusivamente le richieste voucher nello stato "Prenotata Portabilità").

Una volta avuto accesso alla sezione delle **<u>Disdette Prenotazione Voucher</u>**, l'Operatore Recipient dovrà selezionare la tipologia di beneficiario tra quelle disponibili. (**Figura 26**).

|                                                            |                                    |          | Documenti | Contatti | Mario Rossi 🗸 |
|------------------------------------------------------------|------------------------------------|----------|-----------|----------|---------------|
|                                                            | Voucher<br><b>Banda Ultralarga</b> |          |           |          |               |
| Disdette \                                                 | /oucher                            |          |           |          |               |
| Home<br>Identificativo accredita<br>Operatore Telco: ILIAD | mento: <b>BUL0000034</b>           |          |           |          |               |
| seleziona tipologia di richio<br>Famiglia ISEE<20.00       | edente:<br>0,00 €                  | Conferma |           |          |               |
|                                                            |                                    |          |           |          |               |
| INFRATEL ITALIA<br>INVITALIA BE                            | oucher<br>anda Ultralarga          |          |           |          |               |

Figura 26 - Schermata di accesso a Disdette Voucher

L'Operatore Recipient entrerà in una pagina in cui saranno elencate, in sola lettura, tutte le richieste voucher nello stato "Prenotata" e "Prenotata Portabilità" e, con il consueto tasto *Filtra Richieste*, applicando il filtro sullo STATO, potrà evidenziare esclusivamente quelle relative alla Portabilità (**Figura 27**).

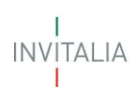

|              |                                                                                                    |                                          |                                                                  | Documenti Contatti                  | GIGI L                                | Atrottola 🗸          | ,                                                            |
|--------------|----------------------------------------------------------------------------------------------------|------------------------------------------|------------------------------------------------------------------|-------------------------------------|---------------------------------------|----------------------|--------------------------------------------------------------|
|              | INFRA<br>I<br>INVITALIA<br>I                                                                                                    | <sup>itel italia</sup> Vo<br><b>B</b> a  | Filtra Richieste Voucher<br>Data prenotazione da<br>dd/MM/yyyy 📋 | Data prenotazione a<br>dd/MM/yyyy 👘 |                                       |                      |                                                              |
|              | Dis(                                                                                                    | dette Pre                                | Codice Offerta                                                   | ID Voucher                          |                                       |                      |                                                              |
|              | Identificativo accreditament<br>Operatore Telco: <b>UTENTE TE</b><br>Seleziona tipologia di richiedente:<br><b>Famiglia ISEE&lt;20.000,00</b> |                                          | Regione Installazione                                            | Comune Installazione                |                                       |                      |                                                              |
|              |                                                                                                    |                                          | CAP Installazione                                                | Owner                               | te                                    |                      |                                                              |
|              | ()                                                                                                    | Linee Guida<br>In questa sezione         | Codice Fiscale Cliente / Partita IVA                             |                                     |                                       |                      |                                                              |
| ID Voucher   | Element<br>5<br>Data<br>Prenotazione                                                                                                    | ti da Visualizzare                       | Prenotata<br>Prenotata portabilita                               |                                     | Stato                                 | CAP<br>Installazione | Owner                                                        |
| BUL000005014 | 09/09/2021                                                                                                    | PSCSSM81D16G663P F<br>SKLMNL34A14A690M S |                                                                  |                                     | Prenotata<br>portabilità<br>Prenotata | 20122<br>20122       | ggigilatrottola244@gmail.com<br>ggigilatrottola244@gmail.com |
|              |                                                                                                    | Invia                                    |                                                                  | Annulla                             | Jon cadmita                           |                      |                                                              |
|              | INFRAT<br>INVITALIA                                                                                                    | TEL ITALIA<br>Voucher<br>Banda U         | Itralarga                                                        |                                     | _                                     |                      |                                                              |
|              |                                                                                                    |                                          |                                                                  |                                     |                                       |                      | $\frown$                                                     |

Figura 27 – Filtra Richieste

Per effettuare la Disdetta della Prenotazione per Portabilità, il Recipient potrà selezionare le righe presenti in tabella (selezionando *check* in corrispondenza della colonna ID Voucher in maniera puntuale o con una multi selezione) e procedere all'invio della richiesta di disdetta attraverso la selezione del tasto INVIA (**Figura 28**).

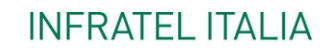

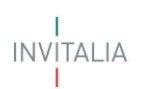

|              |                      |                                              |                         |                      |                             |                       | Docu                    | menti      | Cont     | atti                   | GIGI LAT                 | rottola ~            |                              |
|--------------|----------------------|----------------------------------------------|-------------------------|----------------------|-----------------------------|-----------------------|-------------------------|------------|----------|------------------------|--------------------------|----------------------|------------------------------|
|              | INFRA                | TEL ITALIA                                   | /ouch<br><b>3anda</b>   | er<br><b>i Ultra</b> | alarga                      |                       |                         |            |          |                        |                          |                      |                              |
|              | Dise                 | dette Pr                                     | eno                     | tazio                | one Vo                      | ouch                  | er                      |            |          |                        |                          | Y                    |                              |
|              | <u>Home</u>          |                                              |                         |                      |                             |                       |                         |            |          |                        |                          |                      |                              |
|              | Identific<br>Operato | ativo accreditame<br>re Telco: <b>UTENTE</b> | nto: BULC<br>TEST VOL   | 0000061<br>JCHER BL  | IL                          |                       |                         |            |          |                        |                          |                      |                              |
|              | Seleziona<br>Famigl  | a tipologia di richieder<br>ia ISEE<20.000,C | ite:<br>0€              |                      | Modific                     | a                     | Reset F                 | iltro      | F        | ïltra Richie           | ste                      |                      |                              |
|              | í                    | <b>Linee Guida</b><br>In questa sezior       | ne trovi l'a            | pprofondi            | mento sulla                 | corretta m            | odalità di cc           | mpilazio   | ne. >    |                        |                          |                      |                              |
|              | Element              | i da Visualizzare                            |                         |                      |                             |                       |                         |            |          |                        |                          |                      |                              |
|              | 5                    | ~                                            |                         |                      |                             |                       |                         |            |          |                        |                          |                      |                              |
| ID Voucher   | Data<br>Prenotazione | Codice Fiscale Cliente                       | Cognome<br>Cliente      | Nome<br>Cliente      | Codice Offerta              | Tecnologia<br>Offerta | Tecnologia<br>Prenotata | Regione    | Comune   | Codice Istat<br>Comune | Stato                    | CAP<br>Installazione | Owner                        |
| BUL000005014 | 09/09/2021           | PSCSSM81D16G663P                             | PASCULLI                | OSSAMA               | UTE061-FAM1-<br>FTTC-30-282 | FTTC                  | FTTH                    | Basilicata | Pisticci | 077020                 | Prenotata<br>portabilità | 20122                | ggigilatrottola244@gmail.com |
| BUL000005013 | 09/09/2021           | SKLMNL34A14A690M                             | SKLIAR                  | MARIAN               | UTE061-FAM1-<br>FWA-30-280  | FWA                   | FWA                     | Basilicata | Pisticci | 077020                 | Prenotata<br>portabilită | 20122                | ggigilatrottola244@gmail.com |
|              | (                    | Invia                                        |                         |                      |                             |                       |                         |            |          |                        |                          |                      |                              |
|              |                      | rel ITALIA<br>Vouc<br>Band                   | her<br><b>a Ultrala</b> | Irga                 |                             |                       |                         |            |          |                        |                          |                      |                              |
|              | Note le              | gali Privacy po                              | licy                    |                      |                             |                       |                         |            |          |                        |                          |                      |                              |

Figura 28 - Disdette Voucher

Una volta inviato il tracciato ad Infratel Italia, le operazioni di Disdetta che hanno avuto successo scompariranno dalla pagina, dove rimarranno le sole operazioni non ancora inviate.

#### 4.5 Visualizza Richieste Voucher Portabilità

All'interno della Home saranno presenti, nel box già esistente <u>Visualizza Richieste Voucher</u>, attraverso il quale, attualmente, gli operatori visualizzano le richieste che hanno inoltrato a Infratel Italia, anche tutte quelle relative alla PORTABILITA'.

Una volta avuto accesso alla sezione Visualizza Richieste, l'operatore dovrà selezionare la tipologia di beneficiario tra quelle disponibili. (Figura 29).

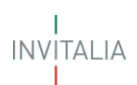

|                                                                                   | Documenti | Contatti | Mario Rossi 🗸 |
|-----------------------------------------------------------------------------------|-----------|----------|---------------|
| INFRATEL ITALIA<br>Voucher<br>INVITALIA Banda Ultralarga                          |           |          |               |
| Visualizza Richieste Voucher                                                      |           |          |               |
| Identificativo accreditamento: <b>BUL0000034</b><br>Operatore Telco: <b>ILIAD</b> |           |          |               |
| Seleziona tipologia di richiedente:<br>Famiglia ISEE<20.000,00 € ← Conferma       |           |          |               |
| INFRATEL ITALIA<br>INVITALIA Banda Ultralarga                                     |           |          |               |

Figura 29 - Schermata di accesso a Richieste Voucher

L'operatore entrerà in una pagina in cui sono elencate, in sola lettura, tutte le richieste voucher sottoposte da quello specifico operatore con l'opportunità, inoltre, di poterle filtrare per i soli STATI inerenti la Portabilità (**Figura 30**), così da risultare più semplice la ricerca delle richieste (**Figura 31**).

| CAP Installazione                  | Owner |   |
|------------------------------------|-------|---|
|                                    |       |   |
| Ртепосаса рогсарина                |       |   |
| Prenotazione portabilità annullata |       |   |
| Attivata portabilità               |       |   |
| Portato                            |       |   |
| Attivazione portabilità annullata  |       | v |
|                                    |       |   |

Figura 30 – Filtra Richieste

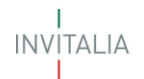

|              |                             |                                  |                                  |                         |                        |                      | Docume           | nti Co              | ntatti             | GIGI LA                 | itrottola ~          |                              |
|--------------|-----------------------------|----------------------------------|----------------------------------|-------------------------|------------------------|----------------------|------------------|---------------------|--------------------|-------------------------|----------------------|------------------------------|
|              | INFF<br>INVITALIA           | RATEL ITAL                       | <sup>IA</sup> Vouche<br>Banda    | er<br>Ultral            | arga                   |                      |                  |                     |                    |                         |                      |                              |
|              | Vis<br>Home<br>Identii      | Sualiz                           | za Richi                         | este                    | Vouch                  | er                   |                  |                     |                    |                         |                      |                              |
|              | Selezi<br>Fami              | ona tipologia di<br>glia ISEE<20 | richiedente:<br>0.000,00 €       |                         | Modifica               |                      | Reset Fil        | tro                 | Filtra Ri          | chieste                 | <b>X</b>             |                              |
|              | Eleme<br>5                  | enti da Visual                   | v v                              |                         |                        |                      |                  |                     |                    |                         |                      |                              |
| ID Voucher   | Codice Offerta              | Tipologia<br>beneficiario        | Codice Fiscale                   | Cognome<br>Beneficiario | Nome<br>Beneficiario   | Data<br>Prenotazione | Data<br>Disdetta | Data<br>Attivazione | Data<br>Cessazione | Stato                   | CAP<br>Installazione | Owner                        |
| BUL000005018 | UTE061-FAM1-<br>FWA-30-280  | FAM1                             | HCHLSE97M25H006R                 | HACHAM                  | ELISEO                 | 14/09/2021           |                  | 14/09/2021          |                    | Attivata<br>portabilità | 20122                | ggigilatrottola244@gmail.com |
| BUL000005007 | UTE061-FAM1-<br>FWA-30-280  | FAM1                             | MRTMST72C53A544Y                 | MARTARI                 | MARISTELLA<br>CRISTINA | 08/09/2021           |                  | 09/09/2021          |                    | Attivata<br>portabilită | 20122                | ggigilatrottola244@gmail.com |
| BUL000005012 | UTE061-FAM1-<br>FWA-30-280  | FAM1                             | NGRPRB42B27G465S                 | UNGUR                   | PIOTR<br>BOGUSLAW      | 09/09/2021           |                  | 09/09/2021          |                    | Attivata<br>portabilità | 20122                | ggigilatrottola244@gmail.com |
| BUL000005058 | UTE061-FAM1-<br>FTTC-30-282 | FAM1                             | PPTCLG69M07E003L                 | PAPOTTI                 | CARLO<br>GIANLUIGI     | 24/09/2021           |                  | 24/09/2021          |                    | Attivata<br>portabilità | 20122                | ggigilatrottola244@gmail.com |
| BUL000005017 | UTE061-FAM1-<br>FWA-30-280  | FAM1                             | RSSBRN80A01H501W                 | ROSSI                   | BRUNO                  | 14/09/2021           |                  | 14/09/2021          |                    | Attivata<br>portabilità | 00100                | ggigilatrottola244@gmail.com |
|              |                             |                                  | Voucher<br><b>Banda Ultralar</b> | ga                      |                        |                      |                  |                     |                    |                         |                      |                              |

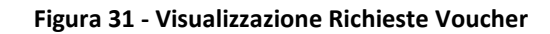